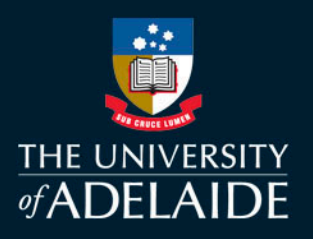

# **Early Warning Instrument User Guide**

The Early Warning Instrument is designed to allow academic and professional staff to identify at-risk students at a program, course and individual level.

Produced in Microsoft PowerBI, the dashboard identifies students potentially at risk by considering numerous risk factors. The dashboard is currently being piloted on the University's Microsoft PowerBI enterprise server. Please contact the <u>Learning Analytics team</u> to request access.

### **Risk Factors**

The following default risk factors are used to classify a student as 'at risk':

| Retaken Course                                                                                           | Students who have enrolled in a course on more than one occasion within the last 3 years |  |  |  |
|----------------------------------------------------------------------------------------------------|------------------------------------------------------------------------------------------|--|--|--|
| Academic Progress                                                                                        | Students flagged as being at risk by Suceed@Adelaide                                     |  |  |  |
| Low GPA                                                                                                  | Students with a Program GPA below 3.0                                                    |  |  |  |
| No Recent Login                                                                                          | Students who have not logged into a course in MyUni in the previous week                 |  |  |  |
| <b>Overdue assignments</b> Students who have no submission recorded in MyUni for an assignment where the |                                                                                          |  |  |  |
|                                                                                                    | date has passed                                                                          |  |  |  |
| Low score                                                                                                | Current overall score from graded assignments is less than 55%                           |  |  |  |
| Low Course Activity                                                                                      | Online activity in a course is in the bottom 10% of the class                            |  |  |  |

Since it is common for students to trigger a flag during the course of their studies in a program the **Course Flag Rate** statistic is generated to give a sense of the degree of risk a student faces. Course Flag Rate is the percentage of the seven flags in a student's program that have been triggered.

The dashboard contains the following pages: Pages Program • Program • Course Course Student • **Teaching Staff** Student **Risk Factors** • Teaching Staff Data as of... **Risk Factors** Data as of...

You can access and navigate through these pages in the Pages column on left hand side of the dashboard.

# adelaide.edu.au

 $\ll$ 

# **Program Page**

| Program               | Enrolm                                                                                                    | ent Summary                                                                                                    |                              |                           |                         |         |                 | ☆ D 7 c ··           |
|-----------------------|----------------------------------------------------------------------------------------------------|----------------------------------------------------------------------------------------------------|------------------------------|---------------------------|-------------------------|---------|-----------------|----------------------|
| B Accounting          | ID                                                                                                    | Name                                                                                                    | Program                      | Residency Official Cod    | e Ave. Course Flag Rate | Courses | Flagged Courses | Risk: Acad Prog Risk |
|                       | and the second second s | MARKING MARK                                                                                                    | B. Accounting                | LOCAL                     | 82.14                   | 4       | 4               | 4                    |
|                       |                                                                                                    | and provide the second second s | B. Accounting                | LOCAL                     | 71.43                   | 4       | 4               | 0                    |
| Teaching Period       | 1.111                                                                                                    | Balance and the second second s | B.Accounting                 | LOCAL                     | 62.86                   | 5       | 5               |                      |
| All                   | 1.0.1                                                                                                    | CONTRACTOR AND A REPORT                                                                                                    | B. Accounting                | LOCAL                     | 57.14                   | 1       | 1               | 1                    |
|                       | 164                                                                                                    | hand by the sol                                                                                                    | B. Accounting                | LOCAL                     | 57.14                   | 1       | 1               | 1                    |
|                       | 141.01                                                                                                    | Resolution 1 and                                                                                                    | B.Accounting                 | LOCAL                     | 57.14                   | 2       | 2               | 2                    |
| Year Level Comm/Cont  | 100                                                                                                    | THE MARK STREET                                                                                                    | B.Accounting                 | INTL                      | 57.14                   | 4       | 4               | 4                    |
| All 🗸 All 🗸           | 1000                                                                                                    | Mary May 1                                                                                                    | B.Accounting                 | INTL                      | 57.14                   | 1       | 1               | 0                    |
|                       | 1,854                                                                                                    | A TAKING AND AND A                                                                                                    | B.Accounting                 | LOCAL                     | 53.57                   | 4       | 4               | 0                    |
|                       |                                                                                                    |                                                                                                    | B. Accounting                | INTL                      | 50.00                   | 4       | 4               | 4                    |
|                       | 1000                                                                                                    | A 14 9 1                                                                                                    | B. Accounting                | INTL                      | 50.00                   | 2       | 2               | 2                    |
| Residency             | - L M.                                                                                                    | 111020-010                                                                                                    | B.Accounting                 | INTL                      | 46.43                   | 4       | 3               | 4                    |
|                       | 144                                                                                                    | at the steps                                                                                                    | B.Accounting                 | LOCAL                     | 42.86                   | 1       | 1               | 0                    |
| 7.01                  | 1000                                                                                                    | THE A THE TWO THEY.                                                                                                    | B.Accounting                 | LOCAL                     | 42.86                   | 4       | 4               | 4                    |
|                       |                                                                                                    |                                                                                                    | B. Accounting                | INTL                      | 42.86                   | 3       | 3               | 0                    |
|                       |                                                                                                    |                                                                                                    | B. Accounting                | INTL                      | 35.71                   | 4       | 4               | 0                    |
| Program Enrolments    | a second                                                                                                    | a su                                                                                                    | B. Accounting                |                           | 34.29                   | 5       | 4               | 5                    |
|                       | <                                                                                                    |                                                                                                    | B.Accounting                 | TOCAL                     | 33.33                   | 5       | /               | <sup>5</sup> >       |
| 137                   | Program<br>75                                                                                                    | n Enrolments by Percentage of Fla                                                                                                    | ags Triggere                 | d 4 Prog                  | ram Enrolments by       | Percent | age of Flags Tr | iggered 5            |
| Courses               |                                                                                                    |                                                                                                    |                              |                           |                         |         |                 | ●10-19.99            |
|                       |                                                                                                    |                                                                                                    |                              |                           |                         |         |                 | •20-29.99            |
| EE                    |                                                                                                    |                                                                                                    |                              |                           |                         |         |                 | 0.30.99              |
| 55                    |                                                                                                    |                                                                                                    |                              |                           |                         |         |                 | • 40 40 00           |
| •••                   |                                                                                                    |                                                                                                    |                              | B.Acc                     | ounting 54.7            | %       | 19.0%           | ●40-40.99            |
| Ave. Course Flag Rate |                                                                                                    | 26                                                                                                    |                              |                           |                         |         |                 | • 50-50.99           |
|                       |                                                                                                    | 17                                                                                                    |                              |                           |                         |         |                 | 60-60.99             |
|                       |                                                                                                    | 8                                                                                                    |                              |                           |                         |         |                 | <b>9</b> 70-70.99    |
| 14.1                  | 0-9.99                                                                                                    | <b>4 4</b><br>10-19.99 20-29.99 30-30.99 40-40.99 50-50.50                                                                                                    | <b>1</b><br>99 60-60.99 70-7 | <b>1</b><br>0.99 80-89.99 |                         |         |                 | <b>•</b> 80-89.99    |

### 1. Filters

Use the drop down filters to filter the tab by program, teaching period, year level, commencing/continuing enrolments or Residency.

### 2. Enrolment Summary

The enrolment summary contains the following information for each listed enrolment:

- ID (a number)
- Name
- Program
- Residency Official Code
- Ave. Course Flag Rate
- Courses (total)
- Flagged Courses

- Risk Flag: Academic Progress
- Risk Flag: GPA
- Risk Flag: Low Course Activity
- Risk Flag: Low Score
- Risk Flag: Multiple Attempts
- Risk Flag: No Recent Activity
- Risk Flag: Overdue Assignmens

### 3. Enrolment numbers

Shows the total number of enrolments in selected program(s), the total number of courses within selected program(s), and the average course flag rate within the program.

# 4. Program Enrolments by Percentage of Flags Triggered

Graphic representation of the counts of program enrolments grouped by the new Ave. Course Flag Rate statistic. Students are split into one of 10 groups based on the percentage of possible flags they have triggered in their program. Click on the bars to filter the other visualisations in the tab and control/click to select more than one group.

### 5. Program Enrolments by Risk Status (Ratio)

The same as above, but shown as a percentage of total enrolments within a single bar for the selected program(s).

# **Course Page**

| BAccounting       D       Name       Course Code       Course Name       Course Flag Rate       Last Log In       Q         Course & Teaching Period       4120,ACCTING,2501       Financial Accounting       71.43       Wednesday, October 2;         Financial Accounting       4120,ACCTING,2501       Financial Accounting       57.14       Wednesday, October 2;         Financial Accounting       4120,ACCTING,2501       Financial Accounting       57.14       Fiday, October 29, 202         Year Level       Comm/Cont       4120,ACCTING,2501       Financial Accounting       57.14       Fiday, October 29, 202         All       4120,ACCTING,2501       Financial Accounting       4286       Wednesday, October 29, 202         Residency       4120,ACCTING,2501       Financial Accounting       4286       Wednesday, October 28, 2         All       4120,ACCTING,2501       Financial Accounting       4286       Wednesday, October 28, 2         All       4120,ACCTING,2501       Financial Accounting       28.57       Thursday, October 28, 2         All       4120,ACCTING,2501       Financial Accounting       28.57       Thursday, October 26, 20         All       4120,ACCTING,2501       Financial Accounting       28.57       Thursday, October 26, 20         All       4120,ACCTING,2501                                                                                                    |
|----------------------------------------------------------------------------------------------------|
| 4120_ACCTING_2501       Financial Accounting       71.43       Wednesday, October 2:         Course & Teaching Period       4120_ACCTING_2501       Financial Accounting       57.14       Wednesday, October 2:         Financial Accounting       4120_ACCTING_2501       Financial Accounting       57.14       Vednesday, October 2:         Year Level       Comm/Cont       4120_ACCTING_2501       Financial Accounting       42.86       Thursday, October 29, 202         All       All       4120_ACCTING_2501       Financial Accounting       42.86       Wednesday, October 29, 202         Residency       All       4120_ACCTING_2501       Financial Accounting       42.86       Wednesday, October 28, 2         All       4120_ACCTING_2501       Financial Accounting       42.85       Wednesday, October 28, 2         Residency       All       4120_ACCTING_2501       Financial Accounting       28.57         All       4120_ACCTING_2501       Financial Accounting       28.57       Tuesday, October 28, 2         All       4120_ACCTING_2501       Financial Accounting       28.57       Tuesday, October 28, 2         All       4120_ACCTING_2501       Financial Accounting       28.57       Tuesday, October 28, 2         All       4120_ACCTING_2501       Financial Accounting       28.57                                                                                                    |
| Course & Teaching Period       4120_ACCTING_2501       Financial Accounting       57.14       Wednesday, October 27, 4120_ACCTING_2501         Financial Accounting       4120_ACCTING_2501       Financial Accounting       57.14       Friday, October 29, 202         Year Level       Comm/Cont       4120_ACCTING_2501       Financial Accounting       57.14       Friday, October 29, 202         All       All       4120_ACCTING_2501       Financial Accounting       42.86       Hursday, October 28, 2         Residency       4120_ACCTING_2501       Financial Accounting       28.57       Thursday, October 26, 20         All       4120_ACCTING_2501       Financial Accounting       28.57       Friday, October 28, 2         All       4120_ACCTING_2501       Financial Accounting       28.57       Thursday, October 28, 2         All       4120_ACCTING_2501       Financial Accounting       28.57       Thursday, October 28, 2         All       4120_ACCTING_2501       Financial Accounting       28.57       Thursday, October 28, 2         All       4120_ACCTING_2501       Financial Accounting       28.57       Thursday, October 28, 2         All       4120_ACCTING_2501       Financial Accounting       28.57       Thursday, October 28, 2         All       4120_ACCTING_2501       Financial Accoun                                                                                                    |
| Course & reaching Period       4120_ACCTING_2501       Financial Accounting       57.14         Financial Accounting       4720_ACCTING_2501       Financial Accounting       57.14         Financial Accounting       4720_ACCTING_2501       Financial Accounting       42.86         Year Level       Comm/Cont       4120_ACCTING_2501       Financial Accounting       42.86         All       4120_ACCTING_2501       Financial Accounting       42.86       Hursday, October 28, 202         All       4120_ACCTING_2501       Financial Accounting       28.57       Wednesday, September         All       4120_ACCTING_2501       Financial Accounting       28.57       Wednesday, October 28, 202         Residency       4120_ACCTING_2501       Financial Accounting       28.57       Wednesday, October 28, 202         All       4120_ACCTING_2501       Financial Accounting       28.57       Tuesday, October 28, 202         All       4120_ACCTING_2501       Financial Accounting       28.57       Tuesday, October 28, 202         All       4120_ACCTING_2501       Financial Accounting       28.57       Tuesday, October 28, 202         All       4120_ACCTING_2501       Financial Accounting       28.57       Tuesday, October 28, 202         All       4120_ACCTING_2501       Financial Acco                                                                                                    |
| Financial Accounting       \$7.14       Friday, October 29, 202         Hinancial Accounting       \$7.14       Friday, October 29, 202         Year Level       Comm/Cont       \$120_ACCTING_2501       Financial Accounting       \$42.86         All       All       \$120_ACCTING_2501       Financial Accounting       \$42.86       Thursday, October 28, 2         Residency       \$120_ACCTING_2501       Financial Accounting       \$28.57       Thursday, October 28, 2         All       \$120_ACCTING_2501       Financial Accounting       \$28.57       Wednesday, October 28, 2         Residency       \$120_ACCTING_2501       Financial Accounting       \$28.57       Wednesday, October 29, 202         All       \$120_ACCTING_2501       Financial Accounting       \$28.57       Wednesday, October 28, 2         All       \$120_ACCTING_2501       Financial Accounting       \$28.57       Wednesday, October 29, 202         All       \$120_ACCTING_2501       Financial Accounting       \$28.57       Wednesday, October 29, 202         All       \$120_ACCTING_2501       Financial Accounting       \$28.57       Wednesday, October 28, 2         All       \$120_ACCTING_2501       Financial Accounting       \$28.57       Thursday, October 28, 2         Course       \$37.57       Fidag, October 26, 21                                                                                                    |
| Year Level       Comm/Cont       4120_ACCTING_2501       Financial Accounting       42.86       Thursday, October 21, 2         All       All       4120_ACCTING_2501       Financial Accounting       42.86       Wednesday, September         Residency       4120_ACCTING_2501       Financial Accounting       42.86       Thursday, October 28, 2         All       4120_ACCTING_2501       Financial Accounting       28.57       Thursday, October 28, 2         All       4120_ACCTING_2501       Financial Accounting       28.57       Tuesday, October 28, 2         All       4120_ACCTING_2501       Financial Accounting       28.57       Tuesday, October 28, 2         All       4120_ACCTING_2501       Financial Accounting       28.57       Tuesday, October 29, 202         All       4120_ACCTING_2501       Financial Accounting       28.57       Tuesday, October 28, 2         All       4120_ACCTING_2501       Financial Accounting       28.57       Tuesday, October 28, 2         All       4120_ACCTING_2501       Financial Accounting       28.57       Tuesday, October 28, 2         All       4120_ACCTING_2501       Financial Accounting       28.57       Tuesday, October 28, 2         Course       Avera       4120_ACCTING_2501       Financial Accounting       28.57                                                                                                    |
| Year Level       Comm/Cont       4120_ACCTING_2501       Financial Accounting       42.86       Wednesday, September         All       All       4120_ACCTING_2501       Financial Accounting       42.86       Thursday, October 28, 2         All       4120_ACCTING_2501       Financial Accounting       28.57       Thursday, October 28, 2         Residency       4120_ACCTING_2501       Financial Accounting       28.57       Wednesday, October 29, 202         All       4120_ACCTING_2501       Financial Accounting       28.57       Wednesday, October 29, 202         All       4120_ACCTING_2501       Financial Accounting       28.57       Wednesday, October 29, 202         All       4120_ACCTING_2501       Financial Accounting       28.57       Wednesday, October 28, 2         All       4120_ACCTING_2501       Financial Accounting       28.57       Wednesday, October 28, 2         All       4120_ACCTING_2501       Financial Accounting       28.57       Tuesday, October 28, 2         All       4120_ACCTING_2501       Financial Accounting       28.57       Tuesday, October 28, 2         All       4120_ACCTING_2501       Financial Accounting       28.57       Tuesday, October 28, 2         Course       Average       4120_ACCTING_2501       Financial Accounting       28                                                                                                    |
| Year Level       Comm/Cont       4120,ACCTING,2501       Financial Accounting       428.6       Thursday, October 28, 2         All       4120,ACCTING,2501       Financial Accounting       28.57       Thursday, October 28, 2         All       4120,ACCTING,2501       Financial Accounting       28.57       Wednesday, October 28, 2         Residency       4120,ACCTING,2501       Financial Accounting       28.57       Wednesday, October 26, 21         All       4120,ACCTING,2501       Financial Accounting       28.57       Wednesday, October 28, 2         All       4120,ACCTING,2501       Financial Accounting       28.57       Wednesday, October 28, 2         All       4120,ACCTING,2501       Financial Accounting       28.57       Wednesday, October 28, 2         All       4120,ACCTING,2501       Financial Accounting       28.57       Wednesday, October 28, 2         All       4120,ACCTING,2501       Financial Accounting       28.57       Tuesday, October 28, 2         All       4120,ACCTING,2501       Financial Accounting       28.57       Tuesday, October 28, 2         Course       Average       4120,ACCTING,2501       Financial Accounting       28.57       Tuesday, October 28, 2         Course       Average       4120,ACCTING,2501       Financial Accounting                                                                                                    |
| All       4120,ACCTING,2501       Financial Accounting       28.57       Thursday, October 28, 2         4120,ACCTING,2501       Financial Accounting       28.57       Wednesday, October 26, 21         Residency       4120,ACCTING,2501       Financial Accounting       28.57       Tuesday, October 26, 21         All       4120,ACCTING,2501       Financial Accounting       28.57       Tuesday, October 26, 21         All       4120,ACCTING,2501       Financial Accounting       28.57       Tuesday, October 29, 202         All       4120,ACCTING,2501       Financial Accounting       28.57       Tuesday, October 29, 202         All       4120,ACCTING,2501       Financial Accounting       28.57       Tuesday, October 28, 202         All       4120,ACCTING,2501       Financial Accounting       28.57       Tuesday, October 28, 202         All       4120,ACCTING,2501       Financial Accounting       28.57       Tuesday, October 28, 202         All       4120,ACCTING,2501       Financial Accounting       28.57       Tuesday, October 28, 202         Course       Average       4120,ACCTING,2501       Financial Accounting       28.57       Tuesday, October 28, 202         Course       Average       4120,ACCTING,2501       Financial Accounting       28.57       Tuesday, October 28,                                                                                                    |
| All       4120,ACCTING,2501       Financial Accounting       28,57       Wednesday, October 25, 4120,ACCTING,2501         Residency       4120,ACCTING,2501       Financial Accounting       28,57       Tuesday, October 26, 20         All       4120,ACCTING,2501       Financial Accounting       28,57       Fiday, October 29, 202         All       4120,ACCTING,2501       Financial Accounting       28,57       Fiday, October 28, 20         All       4120,ACCTING,2501       Financial Accounting       28,57       Tuesday, October 28, 20         Course       Averaç       4120,ACCTING,2501       Financial Accounting       28,57       Tuesday, October 28, 20         Course       Averaç       4120,ACCTING,2501       Financial Accounting       28,57       Tuesday, October 28, 20         Course       Averaç       4120,ACCTING,2501       Financial Accounting       28,57       Tuesday, October 28, 20         Course       Averaç       4120,ACCTING,2501       Financial Accounting       28,57       Tuesday, October 28, 20         Course       Averaç       120,ACCTING,2501       Financial Accounting       28,57       Tuesday, October 28, 20         Course       Averaç       120,ACCTING,2501       Financial Accounting       28,57       Tuesday, October 28, 20         Course                                                                                                    |
| Residency       4120,ACCTING.2501       Financial Accounting       28.57       Tuesday, October 26, 20         All       4120,ACCTING.2501       Financial Accounting       28.57       Friday, October 26, 20         All       4120,ACCTING.2501       Financial Accounting       28.57       Tuesday, October 26, 20         All       4120,ACCTING.2501       Financial Accounting       28.57       Tuesday, October 26, 20         All       4120,ACCTING.2501       Financial Accounting       28.57       Tuesday, October 26, 20         Course       Average       4120,ACCTING.2501       Financial Accounting       28.57       Tuesday, October 26, 20         Course       Average       4120,ACCTING.2501       Financial Accounting       28.57       Tuesday, October 26, 20         4120,ACCTING.2501       Financial Accounting       28.57       Tuesday, October 26, 20         4120,ACCTING.2501       Financial Accounting       28.57       Tuesday, October 26, 20         4120,ACCTING.2501       Financial Accounting       28.57       Tuesday, October 26, 20         4120,ACCTING.2501       Financial Accounting       28.57       Tuesday, October 26, 20         4120,ACCTING.2501       Financial Accounting       28.57       Tuesday, October 26, 20         4120,ACCTING.2501       Financial Accoun                                                                                                    |
| Residency     4120,ACCTING_2501     Financial Accounting     28.57     Finaly, October 29, 202       All     4120,ACCTING_2501     Financial Accounting     28.57     Wednesday, October 26, 21       All     4120,ACCTING_2501     Financial Accounting     28.57     Wednesday, October 26, 21       4120,ACCTING_2501     Financial Accounting     28.57     Tuesday, October 26, 21       4120,ACCTING_2501     Financial Accounting     28.57     Tuesday, October 26, 21       4120,ACCTING_2501     Financial Accounting     28.57     Tuesday, October 26, 21       4120,ACCTING_2501     Financial Accounting     28.57     Tuesday, October 26, 21       4120,ACCTING_2501     Financial Accounting     28.57     Tuesday, October 26, 21       4120,ACCTING_2501     Financial Accounting     28.57     Tuesday, October 26, 21       4120,ACCTING_2501     Financial Accounting     28.57     Tuesday, October 26, 21       4120,ACCTING_2501     Financial Accounting     28.57     Tuesday, October 26, 21       4120,ACCTING_2501     Financial Accounting     28.57     Tuesday, October 26, 21       4120,ACCTING_2501     Financial Accounting     28.57     Tuesday, October 26, 21       4120,ACCTING_2501     Financial Accounting     28.57     Tuesday, October 26, 21       4120,ACCTING_2501     Financial Accounting <td< th=""></td<>                                                                                                    |
| All 4120,ACCTING_2501 Financial Accounting 28.57 Wednesday, October 28, 2<br>4120,ACCTING_2501 Financial Accounting 28.57 Thursday, October 28, 2<br>4120,ACCTING_2501 Financial Accounting 28.57 Thursday, October 28, 2<br>4120,ACCTING_2501 Financial Accounting 28.57 Thursday, October 28, 2<br>4120,ACCTING_2501 Financial Accounting 28.57 Thursday, October 28, 2<br>4120,ACCTING_2501 Financial Accounting 28.57 Thursday, October 28, 2<br>4120,ACCTING_2501 Financial Accounting 28.57 Thursday, October 28, 2<br>4120,ACCTING_2501 Financial Accounting 28.57 Thursday, October 28, 2<br>4120,ACCTING_2501 Financial Accounting 28.57 Thursday, October 26, 20<br>4120,ACCTING_2501 Financial Accounting 28.57 Thursday, October 26, 20<br>4120,ACCTING_2501 F |
| All     4120 ACCTING_2501     Financial Accounting     28.57     Tuesday, October 26, 21       Course<br>Enrolments     Averaço<br>Rate     4120 ACCTING_2501     Financial Accounting     28.57     Tuesday, October 26, 21       Kate     4120 ACCTING_2501     Financial Accounting     28.57     Tuesday, October 26, 21       Course<br>Rate     Averaço<br>Brogress<br>Risk     4120 ACCTING_2501     Financial Accounting     28.57       Course     Averaço<br>Brogress<br>Risk     Low GPA     No Recent<br>Log In     Overdue<br>Assignment     Low Course<br>Activity     28.57       Clear Risk     4     Clear Risk     4                                                                                                    |
| Course<br>Enrolments     Averaç<br>Rate     Averaç<br>Averaç<br>Course<br>Rate     Averaç<br>Averaç<br>Course<br>Rate     Averaç<br>Averaç<br>Course<br>Rate     Averaç<br>Averaç<br>Course<br>Rate     Averaç<br>Averaç<br>Course<br>Rate     Averaç<br>Averaç<br>Course<br>Rate     Averaç<br>Averaç<br>Course<br>Rate     Averaç<br>Averaç<br>Course<br>Rate     Averaç<br>Averaç<br>Course<br>Rate     Averaç<br>Course<br>Rate     Averaç<br>Course<br>Rate     Averaç<br>Course<br>Rate     Averaç<br>Course<br>Rate     Averaç<br>Course<br>Rate     No Recent<br>Rog In<br>Rog In<br>Rog In<br>Rog In<br>Rog In<br>Rog In     No Recent<br>Low     Average<br>Course<br>Rate     Low Course<br>Rate     Clear Risk<br>Averaç<br>Course     Average<br>Course                                                                                                    |
| Course<br>Enrolments     Average<br>Course<br>Rate     Academic<br>Course<br>Rate     Low GPA     No Recent<br>Log In     Overdue<br>Assignments     Low<br>Assignment     Low<br>Activity     Clear Risk     Clear Risk     4                                                                                                    |
| Course<br>Enrolments     Average<br>Course<br>Rate     Average<br>Course<br>Rate     Average<br>Course<br>Risk     Low GPA     No Recent<br>Log In     Overdue<br>Assignments     Low<br>Assignments     Low<br>Activity     Clear Risk     4                                                                                                    |
| Enrolments Course Transmission Retaken Course Rate Retaken Course Risk Low GPA Low GPA Log In Log In Assignments Course Activity Clear Risk Course Risk Course Ris                                                                                        |
| Course Risk Log In Assignments Assignment Activity Clear Risk 4                                                                                                    |
|                                                                                                    |
| 41 21.6 8 3 0 3 28 14 6 Category Filter(s)                                                                                                    |
| Assignment Summary                                                                                                    |
| Course Code Title Submissions Marked Average Mark D ID Name Course Code Title D                                                                                                    |
| 4120_ACCTING_2501 FA 2021 Sem 2 Mid-semester Test 39 39 60.93 4120_ACCTING_2501 Homework Topic 10 Sund                                                                                                    |
| 4120_ACCTING_2501 Homework Topic 10 23 23 61.96 4120_ACCTING_2501 Homework Topic 7 Part 2 Sund                                                                                                    |
| 4120_ACCTING_2501 Homework Topic 11 21 21 50.60 4120_ACCTING_2501 Homework Topics 8 & 9 Mon                                                                                                    |
| 4120_ACCTING_2501 Homework Topic 12 26 22 68_18 4120_ACCTING_2501 Homework Topic 11 Sund                                                                                                    |
| 4120_ACCTING_2501 Homework Topic 3 36 34 57.72 4120_ACCTING_2501 Homework Topic 4 Sund                                                                                                    |
| 4120_ACCTING_2501 Homework Topic 4 34 34 55.51 4120_ACCTING_2501 Homework Topic 7 Part 1 Frida                                                                                                    |
| 4120 ACCTING 2501 Homework Topic 7 Part 1 23 23 69.57 4120 ACCTING 2501 Homework Topics 8 & 9 Mon                                                                                                    |

### 1. Filters

Use the drop down filters to filter the tab by program, course & teaching period, year level, commencing/continuing enrolments, or residency.

# 2. Enrolment Summary

The enrolment summary contains the following information for each listed enrolment:

- ID (a number)
- Name
- Course Code (MyUni)
- Course Name
- Course Flag rate
- Last Log In

- Activity Percentile
- Course Attempts
- Overdue Assignments
- Current Score
- Course Risk Status
- Email

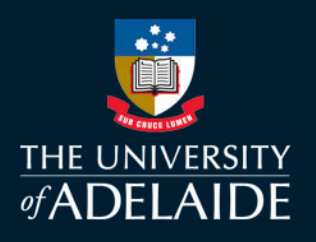

### 3. Enrolment numbers

Shows the total number of enrolments in selected course(s), and the average course flag rate for the selected course.

### 4. Risk Flag Counts & Filters

The coloured risk boxes show how many enrolments within the selected course(s) are categorised by each risk factor. These also act as a filter by clicking on any of the boxes. The tab will then filter to show only the enrolments that apply to that risk factor. An applied filter can be cleared by clicking on the 'Clear Risk Category Filter(s') box.

### 5. Assignment Summary

The assignment summary contains the following information for each assessment:

- Course Code
- Assignment Title

- Number of Marked Submissions
- Average Mark

• Number of Total Submissions

#### 6. Overdue Assignments

Lists all instances of overdue assignments within the selected course(s), with student details.

# adelaide.edu.au

# **Student Page**

| Program               |                           | Enrolm            | ent Summary    | ,                   |                      |                     |                                                                                                    |               |                       |                          |                    |
|-----------------------|---------------------------|-------------------|----------------|---------------------|----------------------|---------------------|----------------------------------------------------------------------------------------------------|---------------|-----------------------|--------------------------|--------------------|
| R Accounting          |                           | ID                | Name           | Course Code         |                      | Course Name         |                                                                                                    | Course F      | lag Rate Last         | Log In                   | Activity Percentil |
| biAccounting          |                           | 4120_ACCTING_2501 |                | 501                 | Financial Accounting | 1                   |                                                                                                    | 28.57 Tues    | day, October 26, 2021 | 27.5                     |                    |
|                       |                           |                   | 10100-011      | 4120_ACCTING_2500 C |                      | Cost and Managem    | ent Accounting                                                                                                    |               | 0.00 Wed              | nesday, October 27, 2021 | 9.6                |
| Student               |                           | 100               | has been been  | 4120_MARKETN        | 5_2501               | Consumer Behaviou   | r                                                                                                    |               | 14.29 Thur            | sday, October 28, 2021   | 30.3               |
|                       |                           | and the second    | Inc. in the s  | 4120_ENTREP_10      | 11                   | Entrepreneurship Fo | oundations and Min                                                                                                    | dset          | 0.00 Wed              | nesday, October 27, 2021 | 31.7               |
|                       | × I                       |                   |                |                     |                      |                     |                                                                                                    |               |                       |                          |                    |
|                       |                           |                   |                |                     |                      |                     |                                                                                                    |               |                       |                          |                    |
| Residency             |                           |                   |                |                     |                      |                     |                                                                                                    |               |                       |                          |                    |
| All                   | $\checkmark$              |                   |                |                     |                      |                     |                                                                                                    |               |                       |                          |                    |
|                       |                           |                   |                |                     |                      |                     |                                                                                                    |               |                       |                          |                    |
|                       |                           |                   |                |                     |                      |                     |                                                                                                    |               |                       |                          |                    |
| P.Accounting          |                           |                   |                |                     |                      |                     |                                                                                                    |               |                       |                          |                    |
| B.Accounting          |                           |                   |                |                     |                      |                     |                                                                                                    |               |                       |                          |                    |
| 5.50                  |                           |                   |                |                     |                      |                     |                                                                                                    |               |                       |                          |                    |
| Program_GPA           | · 3                       | Reta              | ken Aca        | demic Low           | GPA                  | No Recent           | Overdue                                                                                                    | Low           | Low Cour              | 50                       | >                  |
| Ave. Course Flag Rate |                           | Cou               | rse Prog       | gress               |                      | Log In              | Assignments                                                                                                    | Assignment    | Activity              | Clear                    | Biok               |
|                       |                           |                   | R              | isk                 |                      |                     |                                                                                                    | Scores        |                       | Clear                    |                    |
| 1                     | 07                        | 0                 |                |                     | )                    | 0                   | 2                                                                                                    | 1             | Ω                     | Category                 | Fliter(s)          |
|                       | U./                       | Ŭ                 | ,              | 0                   |                      | Ŭ                   | 2                                                                                                    | 1             | Ŭ                     |                          |                    |
| Cubraianiana          | ···                       |                   |                |                     |                      | Quandua /           |                                                                                                    |               |                       |                          |                    |
| Submissions 2         | Summary                   |                   |                | ×                   | 5                    | Uverdue A           | Assignments                                                                                                    |               |                       |                          | G                  |
| Inment Due            | Day of Submission         | PL                | JBLISHED_SCORE | POINTS_POSSIBLE     | <u> </u>             | PERSON_CO           | DDE PERSON_FULL                                                                                                    | _NAME_COURSE_ | CODE                  | TITLE                    | Due U              |
| gust 17, 2021         | Tuesday, August 17, 2021  |                   | 0.00           | 4.00                |                      | 0.00                | <ul> <li>A second second s</li></ul> | 4120_MA       | RKETNG_2501           | Group presentation       | Friday, Octobe     |
| tober 05, 2021        | Tuesday, October 05, 2021 |                   | 1.00           | 4.00                | 2                    | 5.00                |                                                                                                    | 4120_AC       | CTING_2501            | Homework Topic 11        | Sunday, Octob      |
| tober 12, 2021        | Tuesday, October 12, 2021 |                   | 1.00           | 4.00                | 2                    | 5.00                | - · · · · · · · · · · · · · · · · · · ·                                                                                                    | 4120_AC       | CTING_2501            | Homework Topic 7 Part    | 1 Friday, Septem   |
| tober 19, 2021        | Tuesday, October 19, 2021 |                   | 1.00           | 4.00                | 2                    | 5.00                |                                                                                                    | 4120_AC       | CTING_2501            | Homework Topic 7 Part    | 2 Sunday, Septer   |
| ust 22, 2021          | Sunday, August 22, 2021   |                   | 4.00           | 10.00               | 4                    | 0.00                |                                                                                                    | 4120_AC       | CTING_2501            | Homework Topics 8 & 9    | Monday, Octol      |
| tober 05, 2021        | Tuesday, October 05, 2021 |                   | 47.50          | 100.00              | 4                    | 7.50                | C 1 1 400                                                                                                    | 4120_MA       | RKETNG_2501           | Quiz 4 S2 2021           | Sunday, Septer     |
| ust 08, 2021          | Sunday, August 08, 2021   |                   | 2.00           | 4.00                | <u> </u>             | 0.00                |                                                                                                    |               |                       |                          |                    |
| ptember 07, 2021      | Tuesday, September 07, 20 | 21                | 2.00           | 4.00                | <u> </u>             | 0.00                |                                                                                                    |               |                       |                          |                    |
| ntember 1/1 2021      | T I C I I 44.00           |                   |                |                     |                      |                     |                                                                                                    |               |                       |                          |                    |
| ptember 14, 2021      | Tuesday, September 14, 20 | 21                | 2.00           | 4.00                | <u> </u>             | 0.00 🗸              |                                                                                                    |               |                       |                          |                    |

### 1. Filters

Use the drop down filters to filter the tab by program, student, or residency.

### 2. Enrolment Summary

The enrolment summary contains the following information for each listed enrolment:

- ID (a number)
- Name
- Course code (MyUni)
- Course Name
- Course Flag Rate
- Last Log In

- Course Attempts
- Activity Percentile
- Overdue Assignments
- Current Score
- Course Risk
- Email

### 3. Program Info

Shows the program for the selected student, their program GPA and the average course flag rate for the student.

### 4. Risk Flag Counts & Filters

The coloured risk boxes show in how many courses the selected student is categorised by each risk factor. These also act as a filter by clicking on any of the boxes. The tab will then filter to show only the enrolments that apply to that risk factor. An applied filter can be cleared by clicking on the 'Clear Risk Category Filter(s') box.

### 5. Submissions Summary

The submissions summary contains the following information for each submission made by the student:

- Course Code
- Assessment Title
- Submission Status
- Due Date

- Submitted Date
- Published Score
- Points Possible
- Mark Percentile

### 6. Overdue Assignments

Lists any overdue assignments for selected student(s).

# **Teaching Staff tab**

The Teaching Staff tab simply provides a list of all staff with a teaching role within each course (based on MyUni assigned roles). The table shows the person ID, course code, course name, person name and their role in the course. It can be filtered by course & teaching period, school, faculty, and role.

# **CRM Contacts tab**

This tab provides a list of support records in the Customer Record Management for students. This may include academic & study support, Ask Adelaide support, assessment extensions, replacement exams and grading/exam issues. The filter at the top of the page can be used to filter to specific students. This can assist academic staff in identifying whether at-risk students have already sought or received support from different areas within the University, or whether there are any issues present outside of their courses.

# S@A Contacts tab

The Succeed@Adelaide contacts tab provides records of contact made with students by the Succeed@Adelaide team. This lists the issues identified by S@A and/or the student during the call, as well as any services that the student was referred to as a result of the contact.

# **Risk Factors tab**

The risk factors tab outlines the risk factors within the dashboard (the same as page 1 of this document).

### Data as of tab

Displays the date that the dashboard data was last updated.

# How can it be used

- Identify programs with high numbers of at-risk enrolments
- Identify courses with high numbers of at-risk enrolments
- Identify individual students that are at risk
- Insights can be used to inform contact/interventions with individual students

- Identify areas where an individual student may be struggling (particularly when enrolled in courses across multiple faculties)
- Use email link to contact students directly from the dashboard
- Identify which risk factors apply most to specific course(s)/ program(s)
- Use risk factor indicators to inform course review & design
- Identify course coordinators for specific courses

For more information on how the dashboard can be used, or to provide feedback on how you have used the report, please <u>contact the Learning Analytics team</u>.